# **INSTRUKCJA PANELU EDYCJI - PLAYER 2**

## 1. LOGOWANIE:

Aby zalogować się do panelu edycji playera 2, należy na zalogowanym koncie wcisnąć przycisk "PANEL EDYCJI" znajdujący się na pasku playera 2.

Jeżeli zostało ustawione hasło do edycji panelu, należy je wpisać właśnie tutaj – jeżeli hasło nie zostało ustanowione, wystarczy kliknąć OK – pomijając pole.

## 2. ZAKŁADKI:

Po zalogowaniu mamy do dyspozycji 5 zakładek: wybór odtwarzacza, moje playlisty, moje pliki, komunikaty/ogłoszenia, głośność

## a) wybór odtwarzacza

W tym miejscu można zdecydować, który odtwarzacz/player ma uruchamiać się domyślnie po zalogowaniu na koncie. Standardowo domyślnym playerem jest "player 1. Można to zmienić wybierając opcję "player 2" dla którego dedykowane są kolejne zakładki. Na tej karcie można także wybrać playlistę domyślną zarówno dla playera 1 jak i 2.

## b) moje pliki

W tym miejscu należy dodać własne reklamy/komunikaty (pliki w formacie mp3).

Należy pamiętać, że możliwość odtwarzania własnych plików razem z ustawieniami na kolejnych zakładkach przewidziana jest tylko dla playera alternatywnego.

<u>Komunikat o zasadach bezpieczeństwa</u> – w panel dostępny jest komunikat o zasadach bezpieczeństwa z którego można skorzystać. W tym celu należy w sekcji "Publiczne pliki" kliknąć przy komunikacie "SKOPIUJ DO PRYWATNEJ LISTY PLIKÓW".

## c) moje playlisty

W tej zakładce mamy możliwość edycji wszystkich playlist playera alternatywnego – edycja umożliwia wstrzymywania odtwarzania wybranych utworów, zmianę kolejności i odtworzenie utworu z pozycji panelu.

Istotne jest, że po jakiejkolwiek zmianie, zawsze możemy powrócić do standardowej wersji playlisty klikając "przywróć playlistę do orignalnej wersji".

Przy playlistach mamy możliwość wyłączenia losowego odtwarzania, aktywacji lub dezaktywacji danej playlisty.

## d) komunikaty / ogłoszenia

W tej zakładce można ustawić po którym utworze ma być odtwarzany komunikat. Należy pamiętać, że cały harmonogram odtwarzany jest w pętli.

W sekcji Harmonogram dla wszystkich playlist można ustalić 1 stały harmonogram dla wszystkich playlist.

W sekcji <u>Harmonogram dla poszczególnych playlist</u> można ustalić indywidualny harmonogram odtwarzania komunikatów.

## e) głośność

Ta zakładka daje możliwość ustawienia głosności playera 2 oraz komunikatów poprzez wartości procentowe. Możemy zmienić głośność odtwarzanej muzyki oraz nadać inną głośność dla komunikatów/ogłoszeń.

Po każdej modyfikacji zawsze na dole należy potwierdzić przyciskiem "Zapisz zmiany"